# **CLIQ<sup>™</sup> Connect Mobile PD** Quick Guide

The CLIQ<sup>™</sup> Connect Mobile PD (Programming Device) is used for programming CLIQ<sup>™</sup> keys using a supported mobile device, or a computer via USB, to connect to a remote CLIQ<sup>™</sup> server.

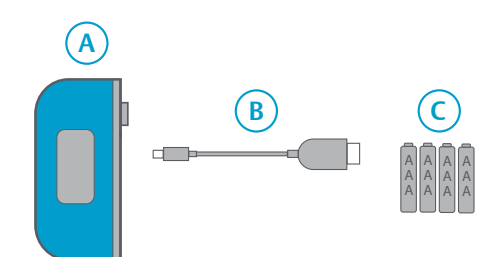

#### Item Description

- A CLIQ<sup>™</sup> Connect Mobile PD
- B Micro USB cable<sup>1)</sup>
- C Batteries, AAA, 4 pcs
- Only used when using a computer, or as an alternative connection to an Android device, to connect to a CLIQ<sup>™</sup> server. The cable may have a different appearance, depending on application area.

#### **LED Indicators**

| LED  | Туре                     | Description                                                                   |   |
|------|--------------------------|-------------------------------------------------------------------------------|---|
| CLIQ | CLIQ <sup>™</sup> system | <b>Blinking</b> : Connecting to mobile device.                                |   |
|      |                          | Solid: Connection established.                                                |   |
|      | Key battery              | <b>Blinking</b> : Key battery is low.<br>– Replace battery.                   | ( |
| 4    | Communication            | Blinking: Searching for key update.                                           |   |
|      |                          | Solid: Key update found.                                                      |   |
| .↓   | Download                 | <b>Blinking</b> : Downloading key update.                                     |   |
|      |                          | <b>Solid</b> : Finished downloading.<br>– Remove key when Mobile PD<br>beeps. | ( |
|      | Message sent             | <b>Solid:</b> Email sent (optional feature).                                  | ( |
| ×    | Error                    | Solid: Indicate error.                                                        | ( |

#### Preparing a connection

Before the CLIQ<sup>™</sup> Connect Mobile PD can be used for the first time the PD must be paired to a mobile device, or computer, with the **CLIQ<sup>™</sup> Connect** application installed.

The mobile apps are available on either the **App Store** (iOS) or **Google Play™** (Android™). The computer application is available on the CLIQ™ Web Manager login-page or the CLIQ™ Web Manager Enrollment Welcome page.

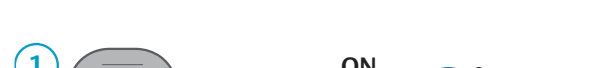

Option 1: Pairing to a mobile device

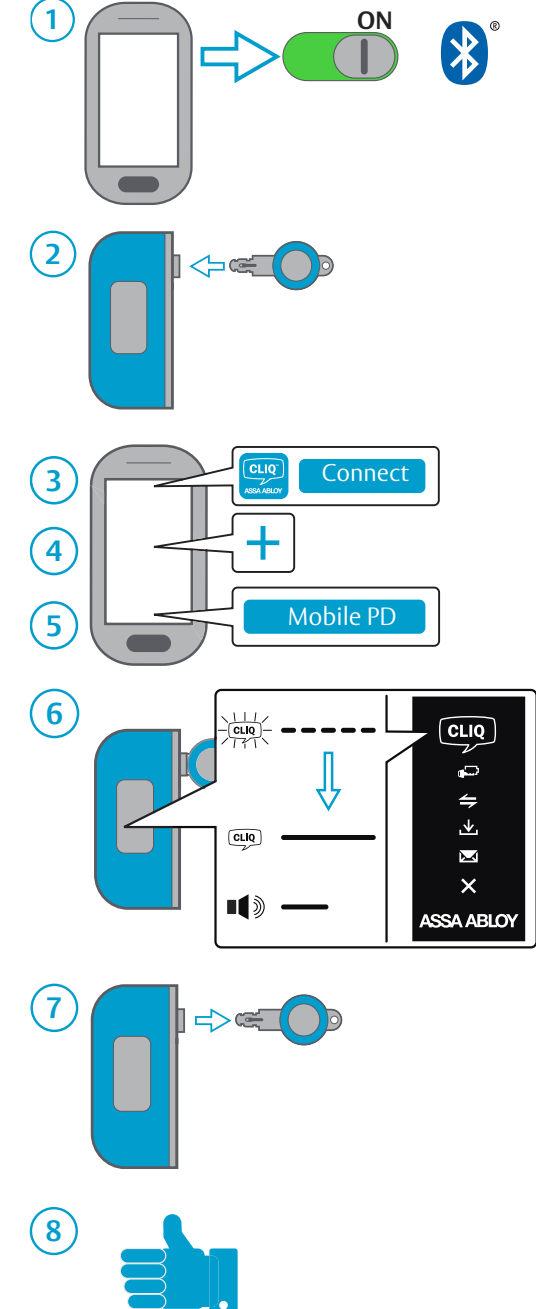

#### Option 2: Connecting to a computer

To configure a computer for use with the CLIQ™ Connect Mobile PD:

- 1) Make sure that the computer is connected to Internet.
- 2) Install  $\mathbf{CLIQ^{TM}}$  Connect on the computer.
- 3) Connect the Mobile PD to the computer using a Micro USB cable.

The Mobile PD powers up and tries to connect to the remote CLIQ<sup>™</sup> server. This should take less than a minute. A solid white CLIQ<sup>™</sup> logo indicates that a connection to the remote CLIQ<sup>™</sup> server has been established.

## Using the CLIQ<sup>™</sup> Connect Mobile PD

Once added in the CLIQ<sup>™</sup> Connect app on a mobile device, or connected to a computer, the Mobile PD will automatically connect to the server when a key is inserted.

## NOTE! See the CLIQ<sup>™</sup> Connect device status on the computer for key update status. The CLIQ<sup>™</sup>

1

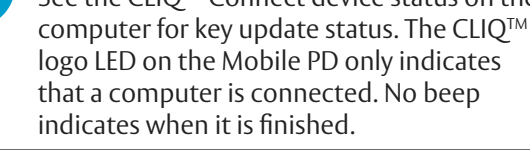

### IMPORTANT!

Make sure that Bluetooth is activated in the mobile device.

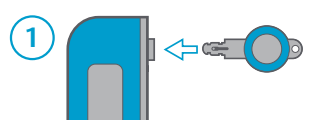

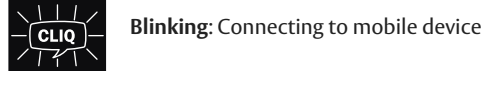

**CLIO** 

Solid: Connected to mobile device

- **Blinking**: Searching for key update **Solid**: Key update found
- Blinking: Downloading from CLIQ<sup>™</sup> server. Solid: Finished downloading. "Beep": Update finished.

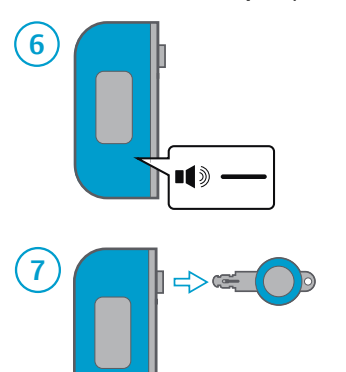

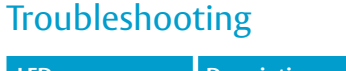

| LEDs                                  | Description                                                                                                    |
|---------------------------------------|----------------------------------------------------------------------------------------------------|
|                                       | <b>Blinking/blinking</b> : Mobile PD battery level<br>critically low.<br>– Replace batteries now                                                                                                   |
| X                                     | Solid/solid: Failed key update.<br>– Retry, contact your CLIQ <sup>™</sup> system<br>administrator if still failing.                                                                               |
|                                       | <ul> <li>Solid/blinking: Bluetooth connection error.</li> <li>1. Check the mobile device to make sure that<br/>Bluetooth is turned ON.</li> <li>2. Restart the mobile device and retry.</li> </ul> |
| ×                                     | <b>Solid</b> : Pairing issue.<br>– If asked during Bluetooth pairing, enter the<br>PIN: 1234.                                                                                                    |
| ERROR<br>Description<br><code></code> |                                                                                                    |
| Error codes can a on the mobile de    | uso be found in the CLIQ™ Connect app<br>evice.                                                                                                    |

If the error persists, contact support.

App Store is a trademark of Apple Inc.

IOS is a trademark or registered trademark of Cisco in the U.S. and other countries. © 2015 Google Inc. All rights reserved. Google and Android are trademarks of Google Inc. The Bluetooth® word mark and logos are registered trademarks owned by Bluetooth SIG, Inc. and any use of such marks by ASSA Abloy is under license. Other trademarks and trade names are those of their respective owners.

> Document number: ST-003653 Date published: 2017-02-17 Language: en-GB